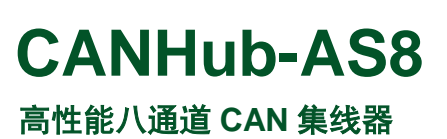

UM01010101 1.04 Date:2023/3/1

| 类别  | 内容                                  |  |  |
|-----|-------------------------------------|--|--|
| 关键词 | CAN-bus 集线器 帧映射 RS232 USB           |  |  |
| 摘要  | 本产品实现 8 通道 CAN 集线器功能,实现 8 个通道 CAN 帧 |  |  |
|     | 接收、缓存、帧映射、帧转发等功能                    |  |  |

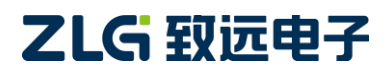

高性能八通道 CAN 集线器

## 修订历史

| 版本     | 日期         | 原因                          |
|--------|------------|-----------------------------|
| V0.90  | 2017/09/26 | 创建文档                        |
| V1.01  | 2019/01/29 | 修改帧映射规则                     |
| V1.02  | 2010/02/21 | 更新文档页眉页脚、"销售与服务网络"内容和新增"免责声 |
| V 1.02 | 2019/05/21 | 明"内容                        |
| V1.03  | 2022/10/25 | 修改启动终端电阻方式                  |
| V1.04  | 2023/3/1   | 修正工作温度范围                    |

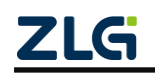

高性能八通道 CAN 集线器

| 目 | 录 |
|---|---|
|   | - |

| 1. | 功能  | 简介    |            |
|----|-----|-------|------------|
|    | 1.1 | 产品    | 概述1        |
|    | 1.2 | 产品    | 特点2        |
|    | 1.3 | 产品    | 规格2        |
|    |     | 1.3.1 | 电气参数2      |
|    |     | 1.3.2 | 工作温度2      |
|    |     | 1.3.3 | 防护等级3      |
|    | 1.4 | 机械    | 安装尺寸3      |
|    | 1.5 | 典型    | 应用3        |
| 2. | 设备  | ·硬件接  | 口说明4       |
|    | 2.1 | 电源    | 接线4        |
|    | 2.2 | 终端    | 电阻拨码开关4    |
|    | 2.3 | CAN   | 通讯接口4      |
|    | 2.4 | 信号    | 指示灯5       |
|    | 2.5 | 系统    | 连接6        |
| 3. | 驱动  | 程序安   | 装7         |
|    | 3.1 | 安装    | 配置软件7      |
| 4. | 快速  | 使用指   | 南9         |
|    | 4.1 | 获取    | 设备基本信息9    |
|    | 4.2 | 管理    | 设备配置11     |
|    | 4.3 | 配置    | 参数说明12     |
|    |     | 4.3.1 | 波特率与终端电阻12 |
|    |     | 4.3.2 | 滤波13       |
|    |     | 4.3.3 | 帧映射15      |
|    |     | 4.3.4 | 路由19       |
|    | 4.4 | 查看    | 各通道状态20    |
|    | 4.5 | 升级    | 固件21       |
| 5. | 检查  | 和维护   |            |
| 6. | 装箱  | 清单…   |            |
| 7. | 免责  | 声明    |            |

## 1. 功能简介

### 1.1 产品概述

本产品实现 8 通道 CAN 集线器功能,实现 8 个通道 CAN 帧接收、缓存、帧映射、帧 转发等功能。通过 UART(USB 或 RS232)使用类似 ModBus 协议与上位机通信,实现 CANHub-AS8 的功能配置。

CANhub-AS8 能实现多个 CAN 网络的透明连接,可以在总线级别实现复杂结构的多点 连接; CANhub-AS8 使得主干网络没有支线长度限制,网络中任意两个节点可以到达协议距 离,该设备具有 8 个通信端口,每个端口都有独立的 CAN 收发器,能倍增节点数目,因此, 在提供自由的布线方式的同时,也解除了系统总线上 CAN 收发器最大节点数驱动限制。每 个端口还具备检测总线活跃及总线故障指示灯,方便观察 CAN 总线网络工作状态。 CANhub-AS8 可用于波特率高达 1Mbps 的 CAN 网络,所有通道均可在不同的波特率下工作, 其符合 CAN 规范 2.0A (11 位 CAN 标识符)和 2.0B (29 位 CAN 标识符)。支持透明的, 协议独立的 CAN 消息传输,使其适用于多种应用。此外,可用于各种不同的高层 CAN 协 议 (CANOpen, SDS,J1939, DeviceNet 或其他定制的协议)。

CANhub-AS8 可以配置相应的 CAN 消息过滤器,这样可以保证只有需要的数据通过中继器传输到其他 CAN 网络上。同时,还具有数据路由功能,可把一个通道接收到 CAN 消息选择性地转发到另一个通道。因此该设备能有效降低网络的负载。CANHub-AS8 可通过异步串行通信接口或者 USB 接口连接到 PC 来配置,提供基于 Windows 系统的配置软件,使用简单,支持配置即时生效,设备配置完成后无需任何操作即可投入工作。

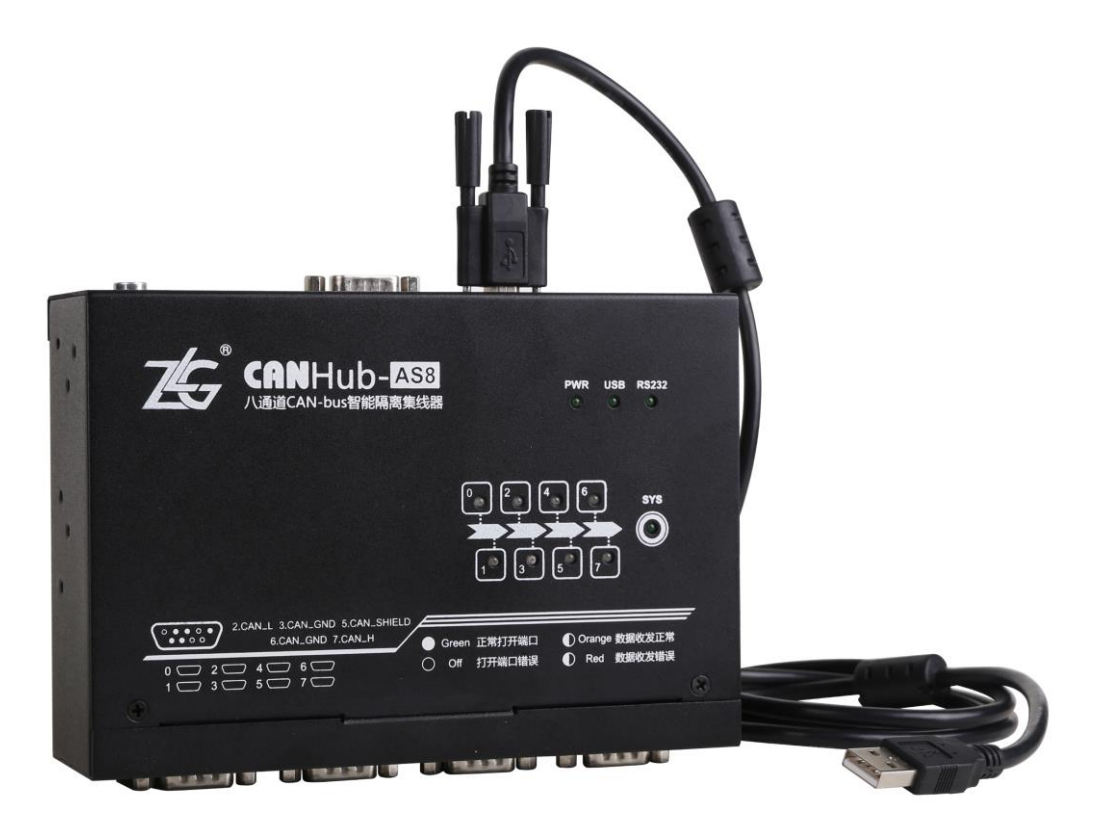

图 1.1 产品整体效果图

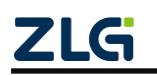

高性能八通道 CAN 集线器

### 1.2 产品特点

- 8个通道每个通道可缓存1M(=1024\*1024)帧数据;
- 8个通道每个通道支持帧映射规则 0~64 个;
- 路由转发支持转发到其它任意多个或一个通道;
- USB 和 RS232 自动检测切换通信方式(插入 USB 则使用 USB, 否则使用 RS232);
- 支持固件更新,且更新失败会自动使用出厂固件;
- 支持固件加密;
- 具有 8 通道电气隔离的 CAN 接口,隔离电压为 2500VDC
- 用户可通过 RS232 端口或者 USB 端口配置通信波特率: 5Kbps~1Mbps
- 强大的 CAN 消息过滤功能,能有效避免不需要的消息被转发
- 工作电压: 9~48V DC

### 1.3 产品规格

#### 1.3.1 电气参数

除非特别说明,所列参数是指T<sub>amb</sub>=25℃时的值,如表 1.1 所示。

#### 表 1.1 电气参数

| 会粉友物         | 复供                      |     | 额定值 | <b>举</b> 7字 |    |
|--------------|-------------------------|-----|-----|-------------|----|
| <b>少奴</b> 石朳 | 新任                      | 最小值 | 典型值 | 最大值         | 中区 |
| 工作电压         | 直流                      | 9   | 12  | 48          | V  |
| 工作电流1        | 工作电压 12V,8 路 CAN<br>未打开 |     | 350 |             | mA |
| 工作电流 2       | 工作电压 12V,8 路 CAN 全速收发   |     | 400 |             | mA |

#### 1.3.2 工作温度

#### 表 1.2 工作温度

| 会粉々わ         | 复件     | 额定值 |     |     | 苗位 |
|--------------|--------|-----|-----|-----|----|
| <b>参奴</b> 石М | 新任     | 最小值 | 典型值 | 最大值 | 中位 |
| 工作环境温度       | 湿度 95% | -40 |     | 85  | °C |
| 存贮温度         | 湿度 95% | -40 |     | 85  | °C |

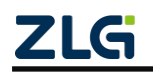

高性能八通道 CAN 集线器

### 1.3.3 防护等级

| 接口             | 测试项             | 测试标准                  | 测试电压       | 测试结果 | 备注    |
|----------------|-----------------|-----------------------|------------|------|-------|
|                | 整中測试            | <b>EG</b> (1000, 4.3) | $\pm 6 kV$ | A    | 接触放电  |
|                | <b></b> 即 电 侧 风 | IEC61000-4-2          | $\pm 8 kV$ |      | 空气放电  |
| 电源接口           | 群脉冲测试           | IEC61000-4-4          | $\pm 2kV$  | А    | 电容耦合  |
|                | 边还加出于           | IEC61000-4-5          | $\pm 1 kV$ | А    | 差模    |
|                | 很拥测试            |                       | $\pm 2kV$  | А    | 共模    |
| USD (DS222) 按口 | 静电测试            | IEC61000-4-2          | $\pm 6 kV$ | А    | 接触放电  |
| USD(KS252)按口   |                 |                       | $\pm 8 kV$ |      | 空气放电  |
|                | 救市河いや           | IEC61000-4-2          | $\pm 6 kV$ | A    | 接触放电  |
| CAN 控口         | 靜电侧讯            |                       | $\pm 8 kV$ |      | 空气放电  |
| CAN 按口         | 群脉冲测试           | IEC61000-4-4          | $\pm 2kV$  | А    | 电容耦合夹 |
|                | 浪涌测试            | IEC61000-4-5          | $\pm 2kV$  | А    | 共模    |
| 按键、指示灯         | 静电测试            | IEC61000-4-2          | $\pm 8 kV$ | А    | 空气放电  |

#### 表 1.3 防护等级

## 1.4 机械安装尺寸

用户如需安装 CANHub-AS8 请参考图 1.2 所提供的外观机械尺寸(单位:毫米),图中规定了产品的长、宽、高,以及部分安装机械结构。

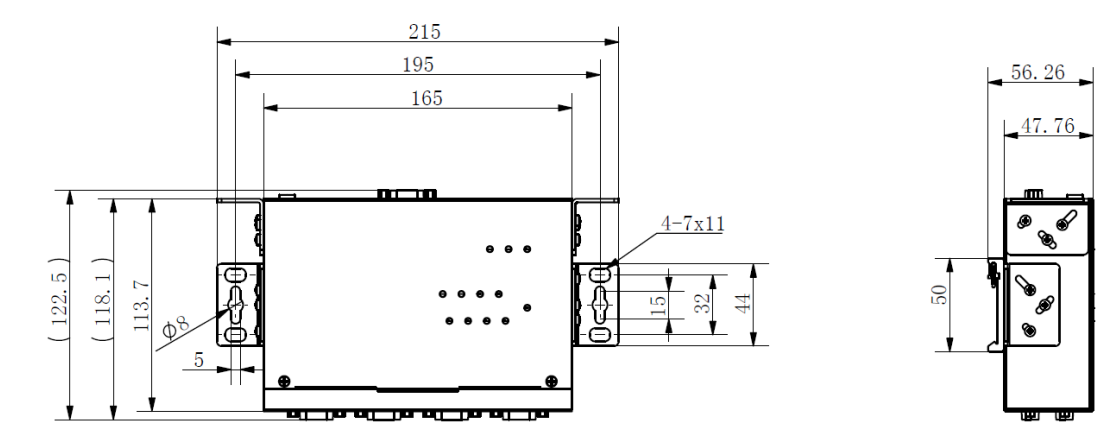

图 1.2 CANHub-AS8 安装机械尺寸图

## 1.5 典型应用

- CAN-bus网络诊断与测试
- 汽车电子应用
- 电力通讯网络
- 工业控制设备
- 新能源电池测试
- 高速、大数据量通讯

## 2. 设备硬件接口说明

#### 2.1 电源接线

- 直流电源: 9~48V,保持电压波动(3%)在规定范围内;
- 电源功率: CANHub-AS8全部通道全速收发时功率为4.8W;
- 接线端子: CANHub-AS8提供两个电源输入端子, 3Pin AWG 14-22插拔式接线端子和 DC JACK插口。电源线可连接到任意一个端子,但不能同时连接两个电源 端子。AWG 14-22插拔式接线端子是M3.5端子螺丝。使用压接端子接线, 也可将裸多股线直接接在端子上,用起子拧紧端子排的螺丝。如果电源完全 接通,"PWR"指示灯将会一直显示绿色。CANHub-AS8的电源口还有大地端 子,用于与大地相连,便于静电或者浪涌泄放。

#### 2.2 终端电阻拨码开关

为了增强CAN通讯的可靠性,CAN总线网络的两个端点通常要加入终端匹配电阻。终端匹配电阻的值由传输电缆的特性阻抗所决定。例如双绞线的特性阻抗为120Ω,则总线上的两个端点也应集成120Ω终端电阻。CANhub-AS5接口卡采用CTM8251KT收发器,如果网络上其他节点使用不同的收发器,则终端电阻须另外计算。

CAN总线终端电阻的作用:

- (1) 提高抗干扰能力,确保总线快速进入隐性状态;
- (2) 提高信号质量。

CANhub-AS8 内置 120 欧终端电阻,由软件(CANcfg)控制接入与断开,详细操作参考 4.3 章节关于终端电阻配置说明。

#### 2.3 CAN 通讯接口

CAN-bus 通讯接口常用的电气接插件为: DB9 插座、OPEN5 插座、OPEN3 插座等。 CANHub-AS8 接口卡集成 1~8 路 CAN 通道,可以用于连接 CAN-bus 网络或者 CAN-bus 接口的设备。CANHub-AS8 的 CAN-bus 通道采用标准公头 DB9 座子引出。DB9 的引脚定 义如表 2.1 所示。

| 引脚 | 信号    | 描述        | 功能             |
|----|-------|-----------|----------------|
| 1  | NC    | 未用        |                |
| 2  | CAN_L | CAN_L 信号线 |                |
| 3  | CGND  | 参考地       |                |
| 4  | NC    | 未用        |                |
| 5  | NC    | 未用        | 8 6 4          |
| 6  | CGND  | 参考地       | <sup>9</sup> 5 |
| 7  | CAN_H | CAN_H 信号线 |                |
| 8  | NC    | 未用        |                |

| 表 2.1 CANHUD-AS8 的 DB9 针式插座引脚 |
|-------------------------------|
|-------------------------------|

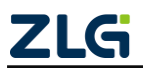

#### 高性能八通道 CAN 集线器

| 9 | NC | 未用 |  |
|---|----|----|--|
|---|----|----|--|

在某些应用场合下,有的 CAN-bus 接口为 OPEN-4 接口,CANHub-AS8 标配 8 个 DB9 转 OPEN4 连接器,OPEN4 座子的信号定义如表 2.2 所示。

表 2.2 配件 DB9 转 OPEN4 信号定义

| 引脚 | 信号   | 描述        | 图片                 |
|----|------|-----------|--------------------|
| 1  | CGND | 参考地       | 1 2 3 4            |
| 2  | CANL | CAN_L 信号线 |                    |
| 3  | FG   | 屏蔽线       | CANH<br>FG<br>CANL |
| 4  | CANH | CAN_H信号线  | CGND               |

## 2.4 信号指示灯

CANHub-AS8 接口卡具有 1 个电源指示灯 PWR、1 个 SYS 指示灯、1 个 USB 口状态灯、 每个对应通道有两个 CAN 接口状态指示灯来指示通道的运行状态。具体的指示功能见表 2.3。

| 指示灯   | 状态       | 指示状态                    |
|-------|----------|-------------------------|
| PWR   | 绿色       | 设备上电                    |
| SVS   | 不亮       | 设备启动失败                  |
| 515   | 绿色闪烁(双闪) | 设备初始化完成,运行正常            |
| UCD   | 不亮       | 未插入 USB                 |
| USD   | 亮        | 插入 USB 并使用 USB 与上位机软件通信 |
| DG222 | 不亮       | 插入了 USB,不使用 RS232       |
| K8232 | 亮        | 未插入 USB, 使用 RS232       |
|       | 不亮       | 对应通道关闭(系统初始化失败)         |
| ST A  | 绿色常亮     | 对应通道正常,可以传输报文           |
| SIA   | 红闪       | 对应通道总线有错误               |
|       | 橘闪(红和绿)  | 对应通道 CAN 总线有报文接收或发送     |

#### 表 2.3 CANHub-AS8 接口卡的指示灯

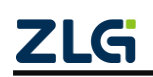

## 2.5 系统连接

CANhub-AS8 接口和 CAN-bus 总线连接的时候, 仅需要将 CAN\_L 连 CAN\_L, CAN\_H 连 CAN\_H 信号。

CAN-bus 网络采用直线拓扑结构,总线的 2 个终端需要安装 120 Ω 的终端电阻;如果节 点数目大于 2,中间节点不需要安装 120 Ω 的终端电阻。对于分支连接,其长度不应超过 3 米。CAN-bus 总线的连接如图 2.1 所示。

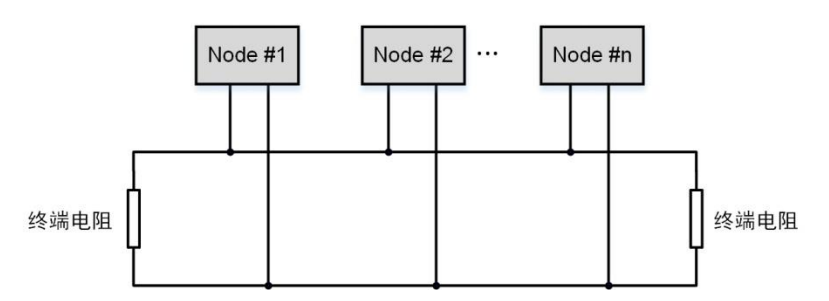

图 2.1 CAN-bus 网络拓扑结构

注意: CAN-bus 电缆可以使用普通双绞线、屏蔽双绞线。若通讯距离超过 1Km, 应保 证线的截面积大于 Φ1.0mm<sup>2</sup>, 具体规格应根据距离而定,常规是随距离的加长而适当加大。

表 2.4 是 CAN 总线传输速率与传输距离的关系(理论值),实际传输距离还与现场组 网方式相关(波特率、电缆规格、布线环境、电缆敷设方式等)。

| 表 | 2.4 CAN 总线传输速率与传输距离的关系 | (理论值) |
|---|------------------------|-------|
|---|------------------------|-------|

| 波特率        | 通讯长度    |
|------------|---------|
| 1Mbit/s    | < 40m   |
| 500kbit/s  | < 100m  |
| 250 kbit/s | < 250m  |
| 125 kbit/s | < 500m  |
| 50 kbit/s  | < 1000m |
| 20 kbit/s  | < 2500m |
| 10 kbit/s  | < 5000m |

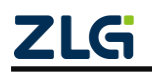

## 3. 驱动程序安装

CANCfg 软件是运行在 WINDOWS 平台上的 CANHub 设备专用配置软件,用户可以通过 CANCfg 软件实现获取和更改 CANHub 设备的配置参数和升级设备固件等多种功能。

### 3.1 安装配置软件

可从致远电子官网 www.zlg.cn,搜索 "CANCfg" 下载最新版。

双击解压出来的 EXE 文件,出现如图 3.1 所示的欢迎窗口,点击【下一步】继续。

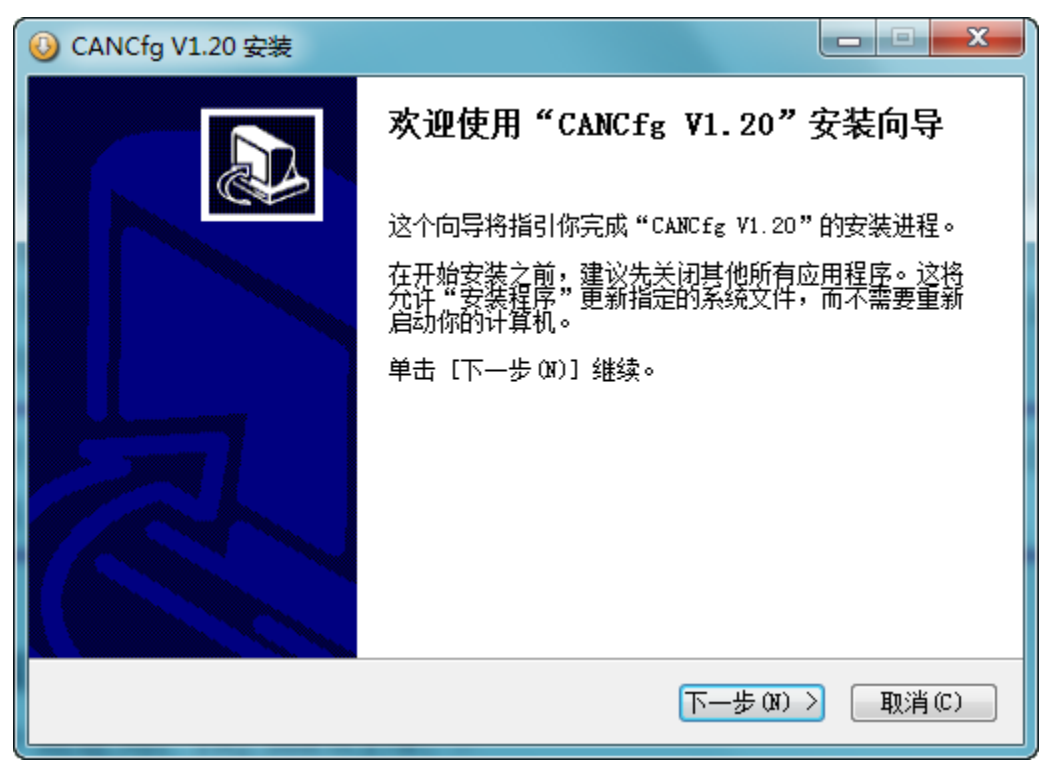

图 3.1 欢迎界面

如图 3.2 所示的窗口被打开,该窗口询问您需要安装的目录(默认安装到 C:\Program Files (x86) \CANCfg 目录),如果需要更改安装目录,可以点击【浏览】按钮。

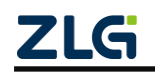

高性能八通道 CAN 集线器

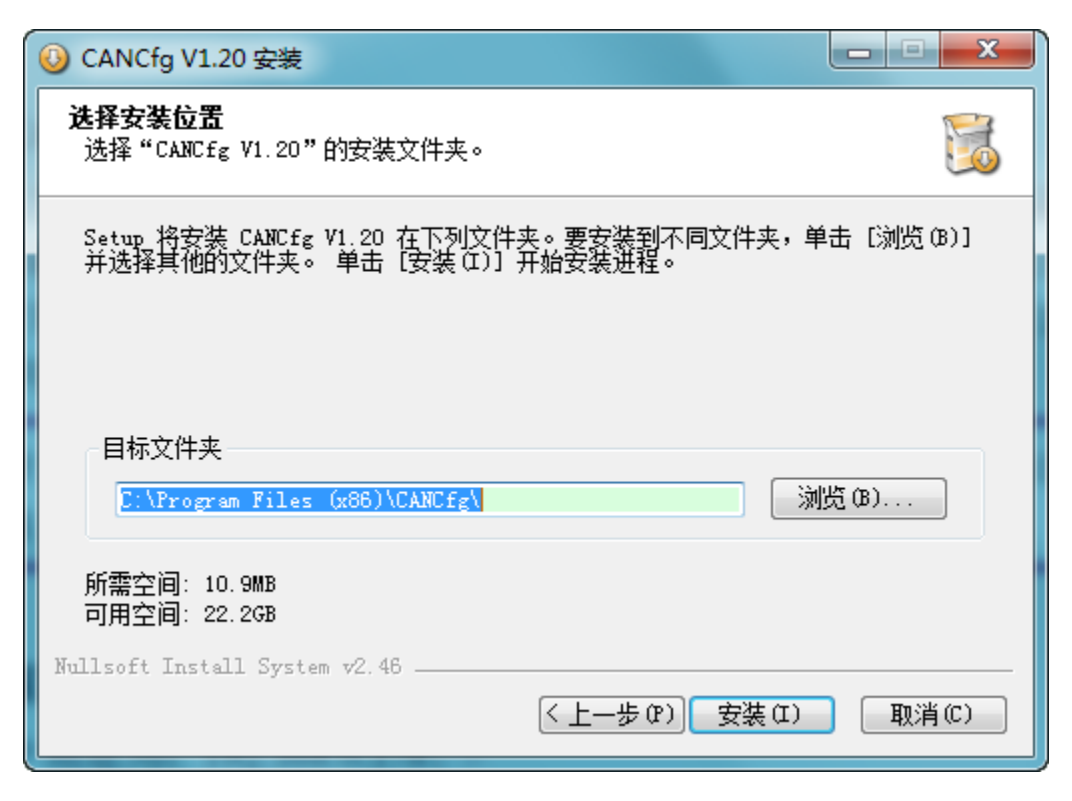

图 3.2 选择安装路径

点击【安装】开始把文件拷贝到安装目录中,安装完成后弹出如图 3.3 所示的安装成功 的提示窗口,点击【完成】退出安装软件。

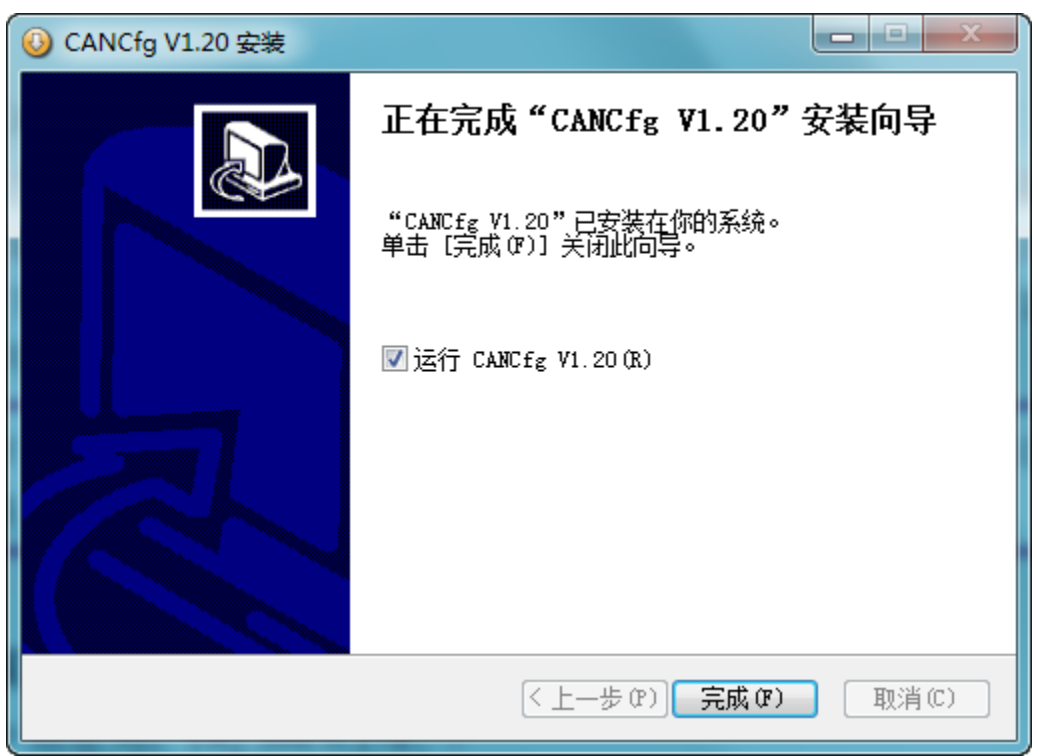

#### 图 3.3 安装完成提示窗口

这时配置软件就安装完成了,请用户再检测一下是否已经使用 USB 或 RS232 连接好 CANHub 设备和 PC 机。

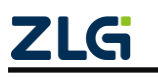

# 4. 快速使用指南

## 4.1 获取设备基本信息

运行 CANCfg 软件出现如图 4.1 所示界面。

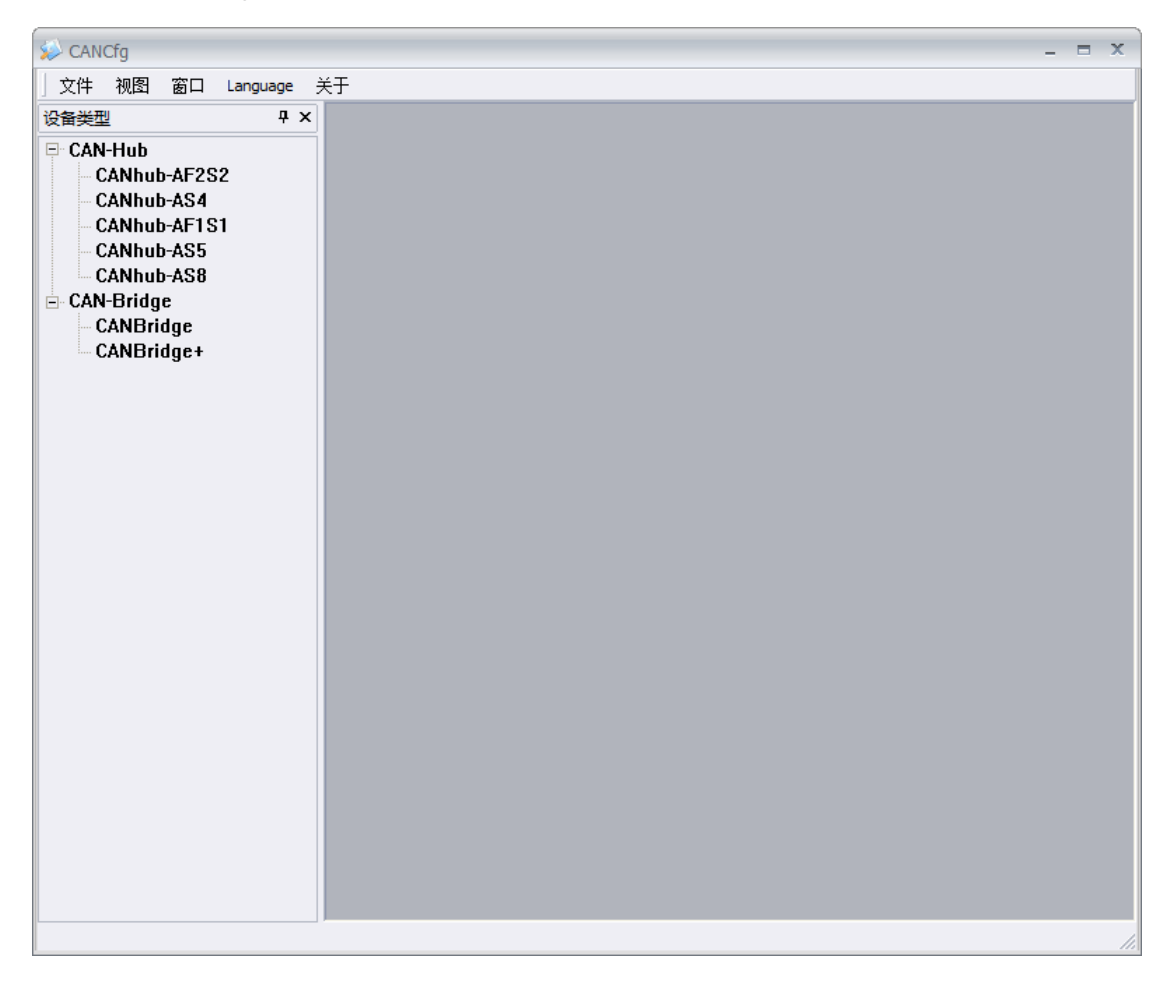

#### 图 4.1 CANCfg 运行界面

在左侧设备类型选择(单击)当前要使用的设备 CANHub-AS8, 之后弹出 CANHub-AS8 界面如所示图 4.2;

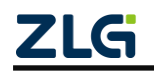

## **CANHub-AS8** 高性能八通道 CAN 集线器

| [CANhub-AS8]                                                                                                    |          |                                                                                                    | - = x |
|----------------------------------------------------------------------------------------------------|----------|----------------------------------------------------------------------------------------------------|-------|
| ◎ 文件 视图 窗口                                                                                                    | Language | 关于<br>                                                                                                    | _ & × |
| 设备类型                                                                                                    | Ψ×       | 📡 CANhub-AS8                                                                                                    | 4 Þ 🗙 |
| CAN-Hub<br>CANhub-AF2S2<br>CANhub-AS4<br>CANhub-AS1<br>CANhub-AS5<br>CANhub-AS8<br>CAN-Bridge<br>CANBridge<br>CANBridge+ |          | 基本信息 波特率 滤波 帕映射 路由 状态         连接         Port: COM1 *       刷新         设备信息         序列号:         硬件:          获取设备信息         固件:          家取设备配置          配置          和置         成件加载配置          保存配置到文件          固件升级          面件升级 |       |

图 4.2 CANHub-AS8 基本信息界面

任何对 CANHub-AS8 设备的操作都需要在通过串口(USB 或 RS232)连接好设备的前 提下才能进行。在 CANHub-AS8 基本信息界面从 port 下拉框中选择设备的 COM 口号,若 使用 USB 连接方式可在 WINDOWS 设备管理器(计算机--右键-->管理---->设备管理器)中 查看,如图 4.3 所示(若在此界面没有找到对应 COM 口则确定是否已经安装好 USB 驱动或 是否将设备正确连接到了电脑),本次设备所在的 COM 口为 COM5,所以从本次从 port 下

拉框中选择 COM5, 然后点击 打开 即可连接设备(若打开失败则查看是否有其它软

件打开了次 COM 口); 若在 port 下拉框中没有需要的 COM 口则可点击 刷新 后重试。

### 高性能八通道 CAN 集线器

| 🛃 计算机管理              |                        | _ <b>D</b> X |
|----------------------|------------------------|--------------|
| 文件(F) 操作(A) 查看(V) 帮助 | 助(H)                   |              |
| 🗢 🔿 🖄 🖬 🗐 🗐          | 12 12 15               |              |
| 計算机管理(本地)            | HUSIPENG               | 操作           |
| ▲ 💦 系统工具             | ▷ 🕞 IDE ATA/ATAPI 控制器  | 设备管理器 ▲      |
| ▷ 🕑 任务计划程序           | Þ. 💇 Jungo             | 更多 ▶         |
| ▷ 🛃 事件查看器            | ▷                      |              |
| ▷ 📓 共享文件夹            | ▷ ; 磁盘驱动器              |              |
| ▷ 🌆 本地用户和组           | ▲ 🦉 端口 (COM 和 LPT)     |              |
| ▷ 🔞 性能               | USB Serial Port (COM5) |              |
| 🛃 设备管理器              | (COM1)                 |              |
| ▲ 📇 存储               | ▷:1團 计算机               |              |
| 📄 磁盘管理               | ▷··▶️ 监视器              |              |
| ▷ 📑 服务和应用程序          | ▷··□□ 键盘               |              |
|                      | ▷ 🦏 人体学输入设备            |              |
|                      | ▶ 🛒 声音、视频和游戏控制器        |              |
|                      | ▷ 🖉 鼠标和其他指针设备          |              |
|                      | ▷ 🏺 通用串行总线控制器          |              |
|                      | ▷ 💽 网络适配器              |              |
|                      | ▷ 🜉 系统设备               |              |
|                      | > 🔩 显示适配器              |              |
|                      | 1                      |              |
|                      |                        |              |

图 4.3 在设备管理器中查看 USB 所在的 COM 口

|                                      | 获取设备信息                   |             |            |     |
|--------------------------------------|--------------------------|-------------|------------|-----|
| 连接好设备后,可点击                           |                          | 按钮即可获即      | 取设备信息,本次使用 | 设备获 |
| 取信息如图 4.4 所示, 若序列                    | <b>列号为全0则表示设</b> 备       | 各加密验证失!     | 败。         |     |
| ──────────────────────────────────── |                          |             |            |     |
| 序列号: FFI                             | FFFFFF-FFFFFFFFFFFFFFFFF | FF-FFFFFFFF |            |     |
| 硬件:                                  |                          | 2           | 获取设备信息     |     |
| 固件:                                  |                          | 4           |            |     |

#### 图 4.4 获取 CANET 设备配置属性

## 4.2 管理设备配置

在 CANHub-AS8 基本信息界面中配置部分四个按钮分别表示:

获取设备配置 表示从当前设备中获取设备配置信息(包括 sja1000 配置和帧映射转发

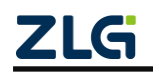

高性能八通道 CAN 集线器

配置),点击此按钮后会将当前设备配置填入波特率、滤波、帧映射和路由窗口中。

**配置设备** 表示将波特率、滤波、帧映射和路由窗口中的信息写入到设备中,写入 后配置立即生效。

从文件加载配置从之前保存的配置文件中加载配置信息到波特率、滤波、帧映射和路由

窗口中,若要配置到设备还需要点击

保存配置到文件

将当前波特率、滤波、帧映射和路由窗口中配置信息保存到文件中,方便下次或其它设备使用。

#### 4.3 配置参数说明

CANCfg 软件中波特率、滤波、帧映射和路由窗口中信息为各通道配置信息。波特率和 滤波窗口为 sja1000 配置信息窗口;帧映射和路由窗口为帧映射路由配置信息。

#### 4.3.1 波特率与终端电阻

波特率窗口用于配置各个通道 sja1000 的波特率,如图 4.5,每一行对应一个通道的波 特率配置以及内置终端电阻是否启用。

| 🥪 - [CANhub-AS8]                                                                                         |                                                                                     | _ = X |
|----------------------------------------------------------------------------------------------------|-------------------------------------------------------------------------------------|-------|
| 📡 文件 视图 窗口 Language                                                                                      | 关于                                                                                  |       |
| 设备类型                                                                                                    | se CANhub-AS8                                                                       | 4 Þ 🗙 |
| CAN-Hub     CAN-Hub-AF252     CANhub-AF252     CANhub-A54     CANhub-A5151     CANhub-A55     CANhub-A58 | 基本信息 波特车 滤波 帧映射 路由 状态<br>CANO<br>波特车: 250kbps ▼ □自定义 BTR0: 0x 01 BTR1: 0x 1C ▼ 终端电阻 |       |
| CANBridge<br>CANBridge<br>CANBridge +<br>CANBridge +                                                     | CAN1<br>波特案: 250kbps * 回自定义 BTR0: 0x 01 BTR1: 0x 1C 叉终端电阻                           |       |
| CAN DOILUSE                                                                                              | 波持率: 250kbps ▼ □自定义 BTR0: 0x 01 BTR1: 0x 1C ☑ 终端电阻                                  |       |
|                                                                                                    | 波特案: 250kbps * 回自定义 BTR0: 0x 01 BTR1: 0x 1C 区终端电阻<br>CAN4                           |       |
|                                                                                                    | 波特案: 250kbps * 回自定义 BTR0: 0x 01 BTR1: 0x 1C V终端电阻<br>CAN5                           |       |
|                                                                                                    | 波特率: 250kbps ▼ □自定义 BTR0:0x 01 BTR1:0x 1C                                           |       |
|                                                                                                    | 波特案: 250kbps 🔹 自定义 BTR0: 0x 01 BTR1: 0x 1C 🛛 经满电阻                                   |       |
|                                                                                                    | 波特率: 500kbps 💌 回自定义 BTR0:0x 00 BTR1:0x 1C 🛛 经满电阻                                    |       |
|                                                                                                    | <u>p</u>                                                                            |       |

#### 图 4.5 波特率窗口

可直接从波特率下拉框中选择已经预定义好的波特率,常用的 5kbps~1000kbps 的波特率,如图 4.6。

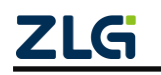

| CAN0 //////////////////////////////////// | 1000kbps *                                          | □自定义 | BTR0: 0x 00 | BTR1: 0x 14  |
|-------------------------------------------|-----------------------------------------------------|------|-------------|--------------|
| CAN1<br>波特率:                              | 800kbps<br>500kbps<br>250kbps<br>125kbps<br>100kbps | □自定义 | BTR0: 0x 00 | BTR 1: 0x 14 |
| CAN2<br>波特率:                              | 50kbps<br>20kbps<br>10kbps<br>5kbps                 | □自定义 | BTR0: 0x 00 | BTR 1: 0x 14 |

图 4.6 预定义波特率

当然也支持自定义波特率,只要选中一个通道中的自定义选择框则可设置后面 BRT0 和 BTR1 的值,十六进制,其具体意义请参考 sja1000 数据手册(对应寄存器地址 0x06 和 0x07)。

根据用户需求,在对应通道中的内置终端电阻断开或连接,勾选为启用内置 120 Ω 的终端电阻,反之为禁用,如下**错误!未找到引用源。**.

| -CAN0 |          |         |             |             |        |
|-------|----------|---------|-------------|-------------|--------|
| 波特率:  | 1000kbps | 🔹 🔲 自定义 | BTR0: 0x 00 | BTR1: 0x 14 | ☑ 终端电阻 |
|       |          |         |             |             |        |

#### 图 4.7 终端电阻

#### 4.3.2 滤波

滤波窗口用于配置各个通道 sja1000 中的滤波信息,如图 4.8,每一行对应一个通道的 滤波配置。

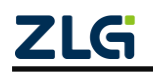

高性能八通道 CAN 集线器

| 双滤波 🔹   | 波特率: 00000000     | AMR: 0x 00000000  | 滤波计算器 |
|---------|-------------------|-------------------|-------|
| CAN1    |                   |                   |       |
| 双滤波     | ACR: 0x 00000000  | AMR: 0x 00000000  | 滤波计算器 |
| CAN2    |                   |                   |       |
| 双滤波 💌   | ACR: 0x 00000000  | AMR: 0x 00000000  | 滤波计算器 |
| CAN3    |                   |                   |       |
| 双滤波     | ACR: 0x 00000000  | AMR: 0x 00000000  | 滤波计算器 |
| CAN4    |                   |                   |       |
| 双滤波 👗   | ACR: 0x 00000000  | AMR: 0x 00000000  | 滤波计算器 |
| CAN5    | 0000000           | 0000000           |       |
| XXXED   | ACR: 0x           | AMR: 0x 00000000  | 滤波计算器 |
| CAN6    | A CD - 0 00000000 | AMD: 01 0000000   | 海冲社管理 |
| XXXISIX | ACR: 0x 0000000   | AMR: 0x 0000000   | 滤波坏异番 |
| CAN7    | ACR: 0x 0000000   | AMR : 0x 00000000 |       |
| AAdadx  |                   |                   | 滤波计具器 |

#### 图 4.8 滤波窗口

在每个通道配置行中第一个下拉框中选择滤波模式,如图 4.9,双滤波或单滤波(对应 sja1000 配置寄存器 0x00 中第 3bit 是 0 还是 1)。

| r | CAN0        |   |      |         |         |         |       |
|---|-------------|---|------|---------|---------|---------|-------|
|   | 双滤波         | - | 波特率: | 0000000 | AMR: 0x | 0000000 | 滤波计算器 |
|   | 双感皮         |   |      |         |         |         |       |
| ſ | <u> 単滤波</u> |   |      | []      |         | r       |       |

#### 图 4.9 滤波模式

可在 ACR 和 AMR 中填入配置值,十六进制, ACR 对应 sja1000 寄存器地址 0x10~0x13 的值(大端模式), AMR 对应 sja1000 寄存器地址 0x14~0x17 的值(大端模式)。当然推荐使用滤波计算器配置这些寄存器的值,点击一行中最后一个按钮"滤波计算器"即可打开滤波计算器,如图 4.10。滤波计算器的使用请查看对应手册。

高性能八通道 CAN 集线器

| 滤波设置                                                                                                    | c |
|----------------------------------------------------------------------------------------------------|---|
| 滤波模式选择: 接收所有数据                                                                                                    |   |
| ID       ID       ID <thid< th="">       ID       ID       <th< th=""><th></th></th<></thid<> |   |
| □ 使用自定义滤波设置       滤波方式:     単滤波          ・           滤波方式:         単滤波          ・             ・          ・             ・          ・             ・          ・                                                                                                    |   |
| 确定取消                                                                                                    |   |

图 4.10 滤波计算器

### 4.3.3 帧映射

帧映射窗口用于设置每个通道帧映射规则,如图 4.11,每次底端的表格中显示一个通道 的帧映射配置,当前显示和配置的通道可用通道下拉框选择,如图 4.12。

高性能八通道 CAN 集线器

User Manual

|                                                                                                    | ANhub-AS8<br>基本信息 波特率 | 滤波 帧映射 月   | 路由 状态   |           | 4 |
|----------------------------------------------------------------------------------------------------|-----------------------|------------|---------|-----------|---|
| 添加       刪除       清空       ↑       复制到其他通道         序号       类型       格式       DLC       ID(HEX)       数据(HEX) | 通道:                   | CANO       | •       |           |   |
| 序号       类型       格式       DLC       ID(HEX)       数据(HEX)                                                    | 添加                    | 刪除         | 清空   ↑  | ↓ 复制到其他通道 |   |
|                                                                                                    | 序号    类型              | │ 格式 │ DLC | ID(HEX) | 数据(HEX)   |   |
|                                                                                                    |                       |            |         |           | _ |
|                                                                                                    |                       |            |         |           |   |
|                                                                                                    |                       |            |         |           |   |
|                                                                                                    |                       |            |         |           |   |
|                                                                                                    |                       |            |         |           |   |
|                                                                                                    |                       |            |         |           |   |
|                                                                                                    |                       |            |         |           |   |
|                                                                                                    |                       |            |         |           |   |
|                                                                                                    |                       |            |         |           |   |
|                                                                                                    |                       |            |         |           |   |
|                                                                                                    |                       |            |         |           |   |
|                                                                                                    |                       |            |         |           |   |
|                                                                                                    |                       |            |         |           |   |
|                                                                                                    | •                     |            |         |           | • |
|                                                                                                    |                       |            |         |           |   |
|                                                                                                    |                       |            |         |           |   |

图 4.11 帧映射窗口

| 基本信息 | 波特率              | 滤波 帧映射 路由 状态                                                                                                    |
|------|------------------|----------------------------------------------------------------------------------------------------|
| 添    | 通道:<br>加<br>  类型 | CAN0       ▼         CAN1       ○         CAN2 <ul> <li>↑</li> <li>↓</li> <li>②</li> <li>○</li> <li>○</li> <li>○</li> <li>↑</li> <li>↓</li> <li>③</li> <li>③</li> <li>○</li> <li>○</li> <li>○</li> <li>↑</li> <li>↓</li> <li>○</li> <li>③</li> <li>○</li> <li>○</li> <li>○</li> <li>○</li> <li>○</li> <li>↑</li> <li>↓</li> <li>○</li> <li>○</li></ul> |

图 4.12 帧映射通道选择

点击 按钮可添加帧映射规则,并弹出窗口如图 4.13。源部分用于配置接收 到帧的匹配情况。帧类型可选择标准帧或扩展帧;格式可选择数据帧或远程帧;长度可选择

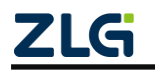

0~8;ID 和数据部分可以输入 16 进制的帧 ID 和数据,源各个项目旁边的复选框用于控制此 项是否参与与接收帧的对比匹配,勾选表示匹配,不勾选则表示接收帧的对应项目不作为对 比匹配条件。目标部分用于配置接收到的数据帧满足映射规则中源匹配规则时,数据会进行 怎样的映射,目标部分配置的项目和源部分相同,目标项目旁边的复选框用于控制是否进行 此部分的映射,勾选表示采用目标帧配置的内容,不勾选表示此项与源帧部分相同,不做转 换。帧映射设置支持单条映射规则针对目标通道不同指定不同的映射规则,如果需要此功能, 则需要勾选"目标通道独立配置"复选框,然后在下面列表中双击对应的通道来配置指定通 道的映射规则,通道独立映射规则如图 4.14 所示。

帧映射的详细匹配映射规则匹配过程如下:

1.设备接收到一帧数据,先从映射列表取出第一条映射规则,使用接收帧的各个部分与 映射规则中源数据中已经勾选的部分进行匹配,同时勾选多个项目表示需要同时满足多个条 件,例如源帧中勾选帧类型和帧格式的复选框,其他复选框全部不勾选,表示接收到的帧如 果帧类型和帧格式如果和配置的源帧相同,则匹配通过。

2.匹配通过时,会根据目标帧的配置规则进行映射,具体映射规则为判断目标帧各部分 的勾选情况,如果帧类型和帧格式被勾选,则把接收到帧的帧类型和帧格式修改为目标帧中 的配置的内容,其余没有勾选的项目,则不做转换,保持和接收帧相同。映射后的帧会从各 目标端口发出(如果路由配置中没有到此通道的路由则不会发送)。

3.如果源帧部分没有匹配通过,则根据映射表顺序,进行下一条映射规则的匹配,有匹 配成功的就进行映射,跳出映射过程,进行下一帧处理。如果所有映射规则都没有匹配到, 则不进行帧映射,设备会根据路由规则转发对应的帧。

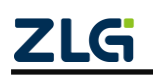

高性能八通道 CAN 集线器

| 贞映射设置 当前道                                                                                                    | 通道:0                                                                  |                                           |                                                                  |                                                   |                      |
|----------------------------------------------------------------------------------------------------|-----------------------------------------------------------------------|-------------------------------------------|------------------------------------------------------------------|---------------------------------------------------|----------------------|
| <ul> <li>源</li> <li>帧类型: 标准帧</li> <li>ID(HEX):</li> <li>源: 0</li> </ul>                                                                                       |                                                                       | 格式: 数据帧<br>Data(HEX):<br>00 00 00 00      | <ul> <li>▼</li> <li>▼</li> <li>00 00 00 00</li> <li>○</li> </ul> | 长度: 8                                             | ▼ <b>▼</b>           |
| 夏远恒勾远表示来<br>目标<br>帧类型: 标准帧<br>ID(HEX):                                                                                                    |                                                                       | 留(,回时名)辺<br>格式: 数据帧<br>Data(HEX):         | ❷1 衣示需要<br>▼<br>▼                                                | 回时满定勾足<br>长度: 8                                   | © <del> </del>   + ∘ |
| 目标: 0<br>复选框勾选表示将<br>□目标通道独立翻                                                                                                    | 勾选的部分进行<br>置                                                          | ] 00 00 00 00<br>映射,未勾递<br>双击;            | 00 00 00 00<br>表示采用源帧<br>对应的行可以进                                 | 对应的数据。<br>进行目标通道的                                 | 的修改                  |
| 通道         类型           1         标准帧           2         标准帧           3         标准帧           4         标准帧           5         标准帧           6         标准帧 | 格式 DLC<br>数据帧 8<br>数据帧 8<br>数据帧 8<br>数据帧 8<br>数据帧 8<br>数据帧 8<br>数据帧 8 | C   ID(HEX)<br>0<br>0<br>0<br>0<br>0<br>0 | │ 数据(HEX)<br>00 00 00 00 00<br>00 00 00 00 00<br>00 00 00        | 0 00 00 00<br>0 00 00 00<br>0 00 00 00<br>0 00 00 |                      |
| 7 标准帧                                                                                                    | 数据师 8                                                                 | U                                         | 00 00 00 00 0                                                    | 0 00 00 00                                        |                      |
|                                                                                                    | 福完                                                                    |                                           | 即谐                                                               | ]                                                 |                      |

图 4.13 帧映射添加窗口

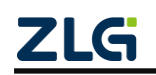

|--|

| 帧映射设置                                   | 閏目的通道:3         |                                            | x          |
|-----------------------------------------|-----------------|--------------------------------------------|------------|
| ~ 源 — — — — — — — — — — — — — — — — — — | 标准帧  ▼          | 格式: 数据帧 🔽 🗸                                | 长度: 8 🔻 🗸  |
| 源:                                      | ID(HEX): 🔽<br>0 | Data(HEX): ✓<br>00 00 00 00 00 00 00 00 00 |            |
| 复选框勾                                    | 选表示满足此条件进行      | 匹配,同时勾选多个表示需要                              | 原同时满足勾选条件。 |
| ←目标                                     | 标准帧  ▼          | 格式:数据帧 💌 🔽                                 | 长度: 8 🔹 🗸  |
|                                         | ID(HEX): 🔽      | Data(HEX): 📝                               |            |
| 目标:                                     | 0               | 00 00 00 00 00 00 00 00 00                 |            |
| 复选框勾                                    | 选表示将勾选的部分进      | 行映射,未勾选表示采用源帧                              | 财应的数据。     |
|                                         | 确定              | 取消                                         |            |

图 4.14 目标通道映射独立设置

**复制到其他通道** 表示将当前通道所有的帧映射规则复制到其它通道中。

#### 4.3.4 路由

路由窗口用于配置各接收通道的帧转发功能,如图 4.15,每一行对应一个接收通道。在 一行中选中一个复选项则表示该接收通道将接收的帧转发到选中的通道,每行可以选中 0 个或多个。底端全选复选项用于选中全部或取消选中全部。

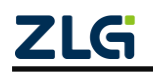

高性能八通道 CAN 集线器

| CAN0 | CAN2 | CAN3 | CAN4 | CAN5 | CAN6 | CAN7 |  |
|------|------|------|------|------|------|------|--|
| CANI |      |      |      |      |      |      |  |
| CAN1 | CAN2 | CAN3 | CAN4 | CAN5 | CAN6 | CAN7 |  |
| CAN2 |      |      |      |      |      |      |  |
| CAN0 | CAN1 | CAN3 | CAN4 | CAN5 | CAN6 | CAN7 |  |
| CAN3 | CAN1 | CAN2 | CAN4 | CAN5 | CAN6 | CAN7 |  |
| CAN4 |      |      |      |      |      |      |  |
| CAN0 | CAN1 | CAN2 | CAN3 | CAN5 | CAN6 | CAN7 |  |
| CAN5 | CAN1 | CAN2 | CAN3 | CAN4 | CAN6 | CAN7 |  |
| CAN6 |      |      |      |      |      |      |  |
| CAN0 | CAN1 | CAN2 | CAN3 | CAN4 | CAN5 | CAN7 |  |
| CAN7 | CAN1 | CAN2 | CAN3 | CAN4 | CAN5 | CAN6 |  |

#### 图 4.15 路由窗口

**退示:**以上配置(波特率、滤波、帧映射和路由)修改后需要在 CANHub-AS8 基本信息界面点击

### 4.4 查看各通道状态

在 CANHub-AS8 状态界面中分别列有各个通道 sja1000 中的状态信息和接收、发送错误 计数器值,需要点击 按钮才会从各个通道 sja1000 重新获取这些状态信息。状态部分红色表示 sja1000 状态寄存器对应位为 1,蓝色表示 0。

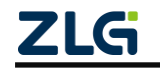

高性能八通道 CAN 集线器

| 基本信息 | 波特率        | 滤波         | 帧时  | 射器  | 各由 | 状态         |    |            |       |       |  |
|------|------------|------------|-----|-----|----|------------|----|------------|-------|-------|--|
|      | RBS        | DOS        | TBS | TCS | RS | TS         | ES | BS         | RxERR | TxERR |  |
| CANO | $\bigcirc$ | $\bigcirc$ | 0   | 0   | 0  | $\bigcirc$ | 0  | $\bigcirc$ | 0     | 0     |  |
| CAN1 | $\bigcirc$ | $\bigcirc$ | 0   | 0   | 0  | 0          | 0  | $\bigcirc$ | 0     | 0     |  |
| CAN2 | $\bigcirc$ | 0          | 0   | 0   | 0  | 0          | 0  | $\bigcirc$ | 0     | 0     |  |
| CAN3 | $\bigcirc$ | 0          | 0   | 0   | 0  | 0          | 0  | $\bigcirc$ | 0     | 0     |  |
| CAN4 | $\bigcirc$ | 0          | 0   | 0   | 0  | 0          | 0  | $\bigcirc$ | 0     | 0     |  |
| CAN5 | $\bigcirc$ | 0          | 0   | 0   | 0  | 0          | 0  | $\bigcirc$ | 0     | 0     |  |
| CAN6 | $\bigcirc$ | 0          | 0   | 0   | 0  | 0          | 0  | $\bigcirc$ | 0     | 0     |  |
| CAN7 | 0          | 0          | 0   | 0   | 0  | 0          | 0  | 0          | 0     | 0     |  |
|      |            |            |     |     | 1  | 🧲          | 0  |            | F     | 副新    |  |
|      |            |            |     |     |    |            |    |            |       |       |  |

#### 图 4.16 各通道状态

### 4.5 升级固件

CANHub-AS8 设备支持本地固件升级,固件升级步骤如下:

在 CANHub-AS8 基本信息界面的固件升级部分如图 4.17 所示。

| ~ 固件升级<br>路径: |      |  |
|---------------|------|--|
|               |      |  |
|               | 固件升级 |  |

图 4.17 固件升级部分

单击 .... 选择固件升级文件 (\*.bin), 出现如图 4.18 所示, 选择正确的固件文件后点

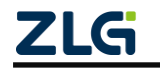

击打开返回 CANHub-AS8 基本信息界面,此时固件文件所在的路径出现在路径文本框中。

| ፉ 打开                            |                            |                              |            |                      |                    | x |
|---------------------------------|----------------------------|------------------------------|------------|----------------------|--------------------|---|
| 查找范围(I):                        | 퉬 Script                   | •                            | <b>⇔</b> [ | È 💣 💷                | •                  |   |
|                                 | 名称 🔺                       |                              |            | 修改日期                 |                    |   |
| 最近访问的位置                         | active.bin                 | -                            |            | 2017/8/2             | 4 星期四 1            | E |
| 桌面                              | ਁ active_V3.b<br>☐ old.bin | in                           |            | 2017/8/1<br>2017/8/1 | 8 星期五 1<br>7 星期四 1 | E |
| 库                               |                            |                              |            |                      |                    |   |
| 人<br>山<br>山<br>山<br>山<br>山<br>山 |                            |                              |            |                      |                    |   |
|                                 | •                          |                              |            |                      |                    | • |
| 1.344                           | 文件名(N):                    | active. bin                  |            | *                    | 打开(0)              |   |
|                                 | 文件类型(T):                   | CANHub Firmware Files(*.bin) |            | -                    | 取消                 |   |
|                                 |                            |                              |            |                      |                    |   |

图 4.18 选择升级固件文件

| 然后点击       | 固件升级      | 按钮即可开始升级固件,  | 打开固件升级进度界面如图 |
|------------|-----------|--------------|--------------|
| 4.19, 固件升级 | 8期间千万不要断开 | 设备,否则可能导致设备永 | 久失效。         |

| 固件更新  |        |
|-------|--------|
| ü     |        |
| 更新状态: | 正在写入固件 |
| 更新时间: | 2 s    |
| 更新进度: | 1.03%  |
|       | 关闭     |

### 图 4.19 固件升级进度

大约 200 秒后固件即可升级完成,如图 4.20 所示,点击"是"则表示立即重新启动并使用新固件(启动时间小于1秒);点击"否"则表示下次重新上电后新固件才生效。

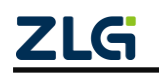

| 是否重启设备?        | x            |
|----------------|--------------|
| 固件写入成功,点击确定设备将 | 自动重启。        |
| Eas            | <b>7</b> (1) |
| 是(Y)           | 音(N)         |

图 4.20 固件升级完成

若使用 USB 连接设备,若升级固件较慢可在 WINDOWS 设备管理器(计算机--右键-->管理---->设备管理器)中(图 4.3)双击设备所在的 COM 口设备,打开 COM 口属性窗口, 点击端口设置选项卡,如图 4.21,然后点击"高级"按钮,打开 COM 口高级设置,如图 4.22。

| USB Serial Port (COM5) 属性               |
|-----------------------------------------|
| 常规 端口设置 驱动程序 详细信息                       |
|                                         |
| 每秒位数 (B): 9600 ▼                        |
| 数据位 (D): 8    ▼                         |
| 奇偶校验 (P): 无 ▼                           |
| 停止位 (S): 1 ▼                            |
| [[] [] [] [] [] [] [] [] [] [] [] [] [] |
| WITHIAN M                               |
| 高级 (A) 还原默认值 (R)                        |
|                                         |
|                                         |
|                                         |
|                                         |
| 确定 取消                                   |

#### 图 4.21 COM 口属性界面

在图 4.22 中将"BM 选项"中"延迟计数器 (毫秒)"选择最小的 1ms,最后点击确定即可。这里对 COM 口的设置需要在 CANCfg 没有打开或关闭对应 COM 口后设置才能生效。

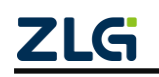

## 高性能八通道 CAN 集线器

| COM5 的高级设置                                                                            | a (186.) *                   | and some owner.                                                           | ? ×                 |
|---------------------------------------------------------------------------------------|------------------------------|---------------------------------------------------------------------------|---------------------|
| COM 端口号 (P): COM5<br>USB传输大小<br>选择较低设置来改正低波特率时的性<br>选择较高设置来提高性能<br>接收(字节):<br>发送(字节): | ▼<br>能问题<br>4096 ▼<br>4096 ▼ |                                                                           | 确定<br>取消<br>默认值 (D) |
| BM选项<br>选择较低设置来更正响应问题<br>延迟计时器(変秒):<br>超时                                             | 1                            | 其他选项<br>串行校举器<br>串行打印机<br>如果电源关闭则取消<br>意外移除时事件<br>关闭时设置RTS<br>户古时转动中,有一句计 |                     |
| 最小读超时(毫秒):<br>最小写超时(毫秒):                                                              |                              | 启动时禁止Modem Ctrl                                                           |                     |

图 4.22 COM 口高级设置

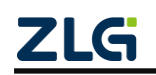

## 5. 检查和维护

CANHub-AS8 接口卡的主要电气部件都是半导体元件,尽管它有很长的寿命,但在不 正确环境下也可能加速老化。应该进行定期检查,以保证保持所要求的条件。推荐每6月到 一年,至少检查一次。在不利的环境条件下,应该进行更频繁的检查。

如果在维护过程中遇到问题,请阅读下面的内容,以便找到问题的可能的原因。如果仍 无法解决问题,请联系广州致远电子有限公司。

| 序号    | 项目    | 检查                                 | 标准                        | 行动                                    |
|-------|-------|------------------------------------|---------------------------|---------------------------------------|
| 1     | 电源供应  | 在电源供应端<br>检查电压波动                   | 电源 9-48V DC               | 电压表在电源输<br>入端检查电压                     |
| 2 周围环 |       | 检查周围环境<br>温度(包括封<br>闭环境的内部<br>温度)  | -40°C ~ +85°C             | 使用温度计检查<br>温度并确保环境<br>温度保持在允许<br>的范围内 |
|       |       | 检查环境湿度<br>(包括封闭环<br>境的内部湿<br>度)    | 没有空调时相对湿度必须在<br>10% ~ 90% | 使用湿度计检查<br>湿度并确保环境<br>湿度保持在允许<br>范围内  |
|       |       | 检查灰尘、粉<br>末、盐、金属<br>屑的积累           | 没有积累                      | 清洁并保护设备                               |
|       | 周围环境  | 检查水、油或<br>化学喷雾碰撞<br>到设备            | 没有喷雾碰到设备                  | 如果需要清洁保<br>护设备                        |
|       |       | 检查在设备区<br>域中易腐蚀或<br>易燃气体           | 没有易腐蚀或易燃气体                | 通过闻或使用一<br>个传感器检查                     |
|       |       | 检查震动和冲<br>击水平                      | 震动和冲击在规定范围内               | 如果需要安装衬<br>垫或其它减震装<br>置               |
|       |       | 检查设备附近<br>的噪声源                     | 没有重要噪声信号源                 | 隔离设备和噪声<br>源或保护设备                     |
| 3     | 安装和接线 | 检查每个单元<br>的连接并已经<br>与下一个单元<br>安全锁定 | 没有松动                      | 把连接器完全压<br>到一起和用滑块<br>把它们锁住           |

表 5.1 检查内容

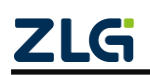

# 高性能八通道 CAN 集线器

续上表

| 序号 | 项目    | 检查                      | 标准          | 行动                      |
|----|-------|-------------------------|-------------|-------------------------|
| 3  | 安装和接线 | 检查电缆连接<br>器完全插入和<br>锁住  | 没有松动        | 纠正任何不正确<br>安装连接器        |
|    |       | 检查外部接线<br>中是否有松动<br>螺丝钉 | 没有松动        | 用螺丝起子拧紧<br>螺丝钉          |
|    |       | 检查外部接线<br>中的压接连接<br>器   | 在连接器间有足够的空间 | 肉眼检查如果有<br>必要则调节        |
|    |       | 检查外部线电<br>缆的损坏          | 没有损坏        | 肉眼检查和如果<br>有必须则替换电<br>缆 |

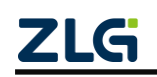

高性能八通道 CAN 集线器

# 6. 装箱清单

| 序号 | 名 称             | 数量 | 单位 | 备注 |
|----|-----------------|----|----|----|
| 1  | CANHub-AS8 设备   | 1  | 个  |    |
| 2  | 导轨              | 1  | 个  |    |
| 3  | USB 通讯电缆, 1.5 米 | 1  | 条  |    |
| 4  | 5.08 带锁定端子      | 1  | 个  |    |
| 5  | DB9 转接头         | 8  | 个  |    |
| 6  | 挂耳              | 2  | 个  |    |
| 7  | 电源适配器           | 1  | 个  |    |
| 9  | 合格证             | 1  | 张  |    |

#### 表 6.1 装箱清单

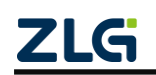

## 7. 免责声明

本着为用户提供更好服务的原则,广州致远电子股份有限公司(下称"致远电子")在 本手册中将尽可能地为用户呈现详实、准确的产品信息。但介于本手册的内容具有一定的时 效性,致远电子不能完全保证该文档在任何时段的时效性与适用性。致远电子有权在没有通 知的情况下对本手册上的内容进行更新,恕不另行通知。为了得到最新版本的信息,请尊敬 的用户定时访问致远电子官方网站或者与致远电子工作人员联系。感谢您的包容与支持!

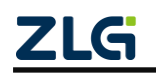

# 诚信共赢,客户为先,专业专注,只做第一

广州致远电子股份有限公司

更多详情请访问 www.zlg.cn

欢迎拨打全国服务热线 400-888-4005

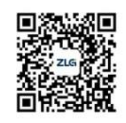

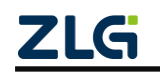